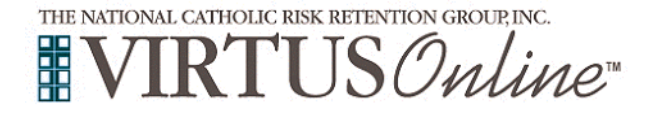

## **Registration Instructions for Minors**

**Catholic Charities – San Francisco** 

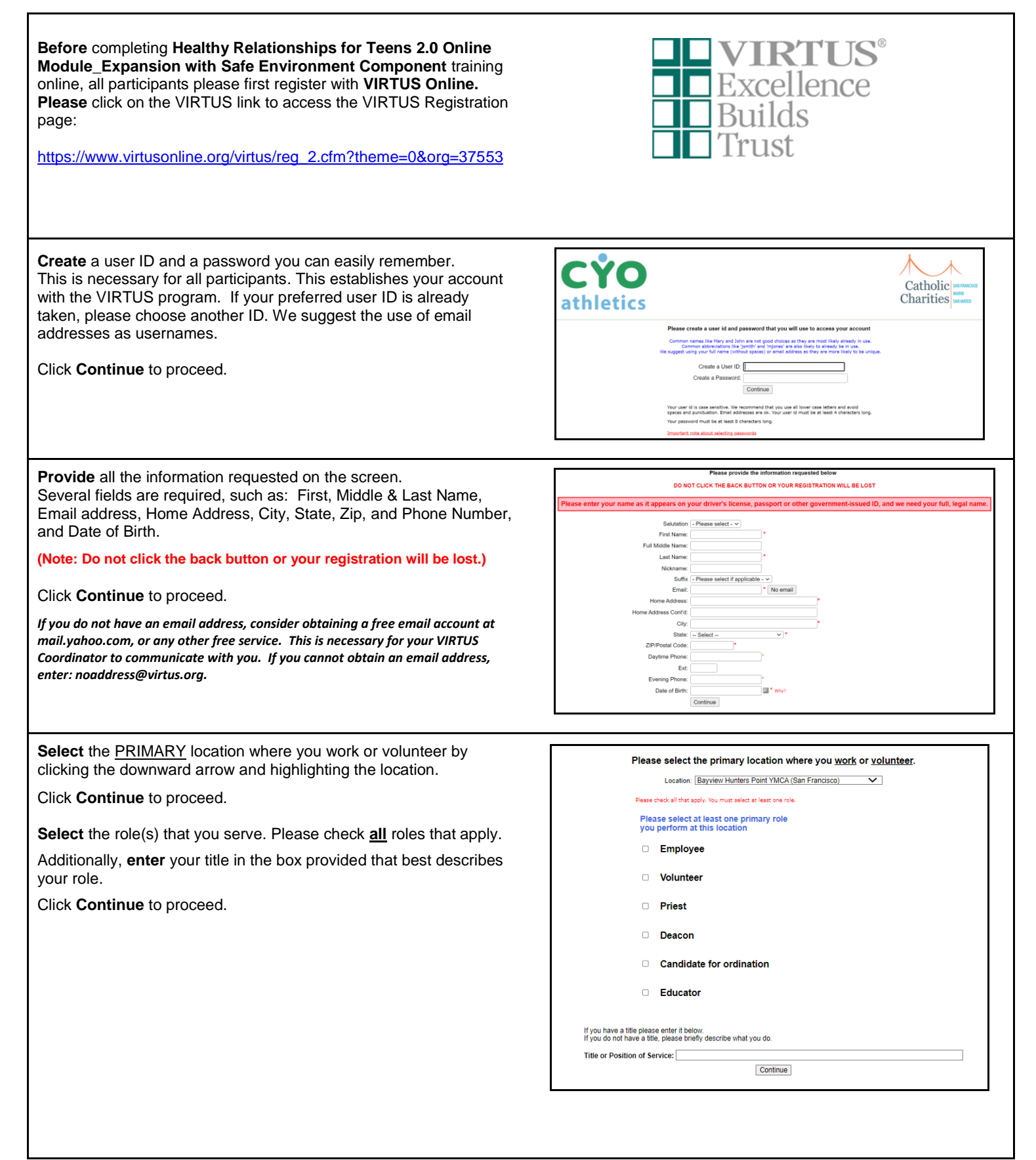

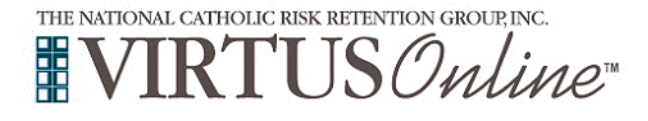

## Registration Instructions for Minors Catholic Charities – San Francisco

| Your selected location(s) are displayed on the screen.<br>Select <u>YES</u> , if you need to add secondary/additional locations.<br>(Follow instructions in previous step to select additional locations.)<br>Otherwise, if your list of locations is complete, select <u>NO</u> . | You have chosen following locations and roles:<br>Bayview Hunters Point YMCA (San Francisco)<br>· Volunteer ✓<br>Are you associated with any other locations?<br>Yes No                                                                                                    |
|----------------------------------------------------------------------------------------------------|----------------------------------------------------------------------------------------------------|
| Click on the <b>green circle</b> to begin the Online Training<br>Upon completion, the last screen will allow you to <b>print</b> a certificate,<br>and you will always have the ability to log back into your account<br>and access the certificate.                               | Online Training Courses   To begin your online training, please click the title of your assigned training:   Image: Contract Contract Contrect Contract Contract Contract Contract Contract Contract Contract |
| If you have additional questions about VIRTUS Online training, please contact the VIRTUS Help Desk at 1-888-847-8870. Thank you!                                                                                                    | APROGRAM AND SERVICE OF<br>THE NATIONAL CATHOLIC RISK RETENTION GROUP, INC.                                                                                                    |